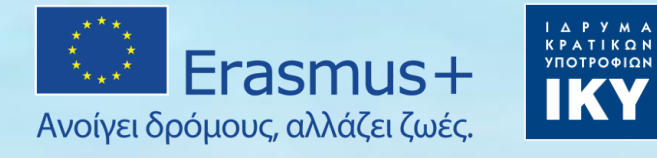

### Τεχνικές οδηγίες υποβολής αιτήσεων ΚΑ121&ΚΑ122 Απαραίτητα έγγραφα και σημεία προσοχής

Νίκος Λέτσιος, Τομέας Εκπαίδευσης Ενηλίκων

ΕΜΣ για τους τομείς της Εκπαίδευσης και της Κατάρτισης Erasmus+ / ΙΚΥ

09/02/2022

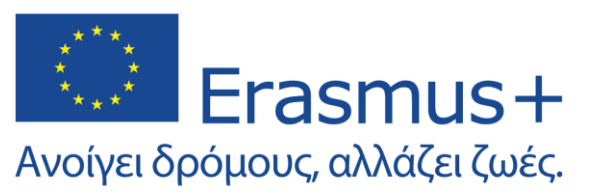

## Σκοπός της παρουσίασης

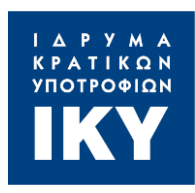

# Απαιτούμενες ενέργειες πριν τη συμπλήρωση της αίτησης

- Δημιουργία λογαριασμού EU Login για κάθε άτομο το οποίο θα ασχοληθεί με:
  - την εγγραφή του φορέα στο πληροφοριακό σύστημα
     της Ε.Ε. (ORS) και απονομή του κωδικού OID,
  - τη συγγραφή της αίτησης.
- Εγγραφή ή επικαιροποίηση στοιχείων του αιτούντα φορέα στην πλατφόρμα Organisation Registration System (ORS).

Παρουσίαση της ηλεκτρονικής πλατφόρμας υποβολής αιτήσεων

- Αίτηση ΚΑ122 Γενική παρουσίαση του περιβάλλοντος και εστίαση σε σημεία ενδιαφέροντος.
- Αίτηση ΚΑ121 Γενική παρουσίαση και εστίαση σε σημεία διαφοράς από την αίτηση ΚΑ122

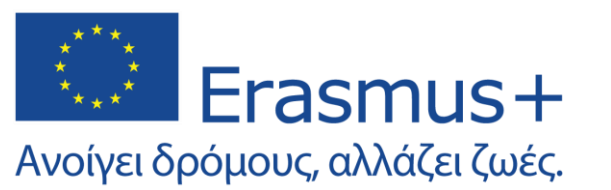

## Δημιουργία λογαριασμού EU Login

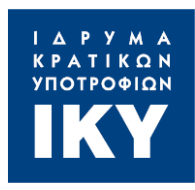

Η ταυτοποίηση μέσω της δημιουργίας λογαριασμού **EU Login** δίνει τη δυνατότητα πρόσβασης σε ειδικές σελίδες και ηλεκτρονικά εργαλεία της Ευρωπαϊκής Επιτροπής

### Ο λογαριασμός είναι απαραίτητος:

- Για την απόκτηση κωδικού OID μέσω της πλατφόρμας ORS.
- Για την σύνταξη και επεξεργασία της ηλεκτρονικής αίτησης.
- Για την διαχείριση των σχεδίων εφόσον εγκριθεί η αίτηση προς χρηματοδότηση.

### Τι απαιτείται για τη δημιουργία:

- Ενεργή διεύθυνση ηλεκτρονικού ταχυδρομείου (email)
- Κωδικός πρόσβασης (password)

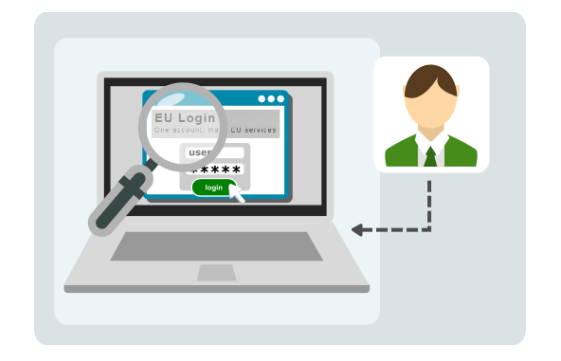

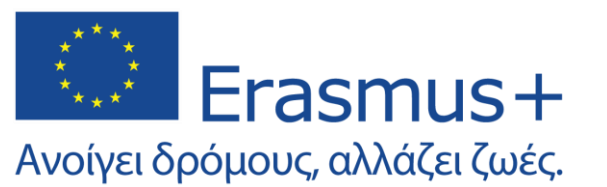

## Δημιουργία λογαριασμού EU Login

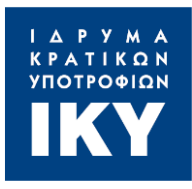

Η ταυτοποίηση μέσω της δημιουργίας λογαριασμού **EU Login** δίνει τη δυνατότητα πρόσβασης σε ειδικές σελίδες και ηλεκτρονικά εργαλεία της Ευρωπαϊκής Επιτροπής

| Create an account                                                                                                    | Create an account                                                                                                    | Create an account                                                                                                    |
|----------------------------------------------------------------------------------------------------|----------------------------------------------------------------------------------------------------|----------------------------------------------------------------------------------------------------|
| Help for external users         1         First name         2         Last name         3         E-mail         Confirm a mail                                                                                    | Help for external users<br>First name<br>Jane<br>Last name<br>Participant<br>E-mail<br>mail@mail.com<br>Confirm e-mail                                                                                                    | 9<br>Thank you for registering, you will receive an e-mail allowing you to complete the registration process.                                                                                                    |
| Confirm e-mail<br>E-mail language<br>English (en)<br>Tenter the code<br>Enter the code<br>By checking this box, you acknowledge that you have read and understood the <u>privacy statement</u><br>Create an account | Contirm e-mail   mail@mail.com   E-mail language   English (en) <b>Enter the code</b> 6   9brGD   9brGD   100 PbrGD   9brGD   100 PbrGD   9brGD   100 PbrGD   9brGD   100 PbrGD   9brGD   100 PbrGD   100 PbrGD   100 PbrGD   100 PbrGD   100 PbrGD   100 PbrGD   100 PbrGD   100 PbrGD   100 PbrGD   100 PbrGD   100 PbrGD   100 PbrGD   100 PbrGD   100 PbrGD   100 PbrGD   100 PbrGD   100 PbrGD   100 PbrGD   100 PbrGD   100 PbrGD 100 PbrGD 100 PbrGD | <ol> <li>Πεδίο εισαγωγής ονόματος</li> <li>Πεδίο εισαγωγής επωνύμου</li> <li>Πεδίο εισαγωγής Email</li> <li>Επιβεβαίωση Email</li> <li>Επιλογή γλώσσας</li> <li>Κωδικός Captcha</li> <li>Δήλωση απορρήτου</li> <li>Κουμπί δημιουργίας<br/>λογαριασμού</li> <li>Μήνυμα επιβεβαίωσης</li> </ol> |

#### Link για τη δημιουργία λογαριασμού EU Login

#### Erasmus + Ανοίγει δρόμους, αλλάζει ζωές. Εγγραφή στο Organisation Registration System

Το **Organisation Registration System** παρέχει ένα μοναδικό αναγνωριστικό (Organisation ID ή **OID**) για κάθε οργανισμό που σκοπεύει να υποβάλει αίτηση για διαπίστευση ή για επιχορήγηση στο πρόγραμμα Erasmus+

### Η εγγραφή είναι απαραίτητη:

- Για την απονομή του κωδικού OID ο οποίος αποτελεί την «ταυτότητα» του φορέα για το πρόγραμμα Erasmus+
- Την υποβολή αίτησης σε όλες τις Δράσεις του προγράμματος.

- Τι απαιτείται για την εγγραφή:
- Ενεργός λογαριασμός EU Login
- Πρόσβαση στα στοιχεία του φορέα (Αριθμός
   ΓΕΜΗ, ΑΦΜ, Καταστατικό σύστασης κλπ.)

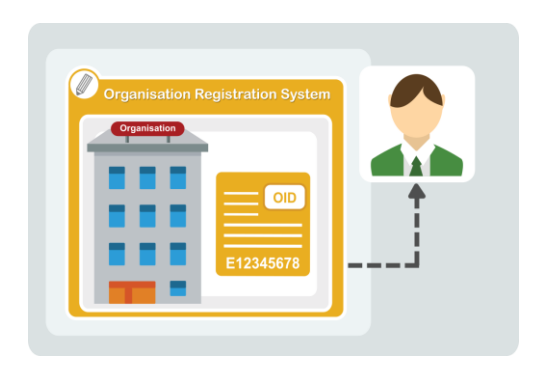

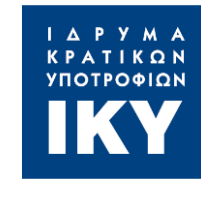

### Erasmus+ Ανοίγει δρόμους, αλλάζει ζωές. Εγγραφή στο Organisation Registration System

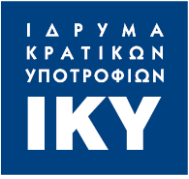

Το **Organisation Registration System** παρέχει ένα μοναδικό αναγνωριστικό (Organisation ID ή **OID**) για κάθε οργανισμό που σκοπεύει να υποβάλει αίτηση για διαπίστευση ή για επιχορήγηση στο πρόγραμμα Erasmus+

Organisation registration for actions managed by National Agencies

The Erasmus+ and European Solidarity Corps programmes are managed by National Agencies in participating countries and the Education, Audiovisual, and Culture Executive Agency (EACEA).

For certain actions, you must apply through the National Agencies and, for others, through EACEA. Please see the list of Erasmus+ actions and European Solidarity Corps actions to find out through whom you need to apply. To apply for actions managed by National Agencies please use the links provided below. For actions managed by EACEA, please visit the Funding & tender opportunities portal.

Is your organisation already registered?

To submit an application, you will need an Organisation ID. Organisations that have already participated in an Erasmus+ or European Solidarity Corps action managed by a National Agency and have a Participant Identification Code (PIC) have been assigned an Organisation ID automatically. Please use the search below to find your organisation and its corresponding Organisation ID (you can use your existing PIC in the Advanced search feature below). Alternatively, if you are an authorised user, you can see the list of your registered organisations using My Organisations.

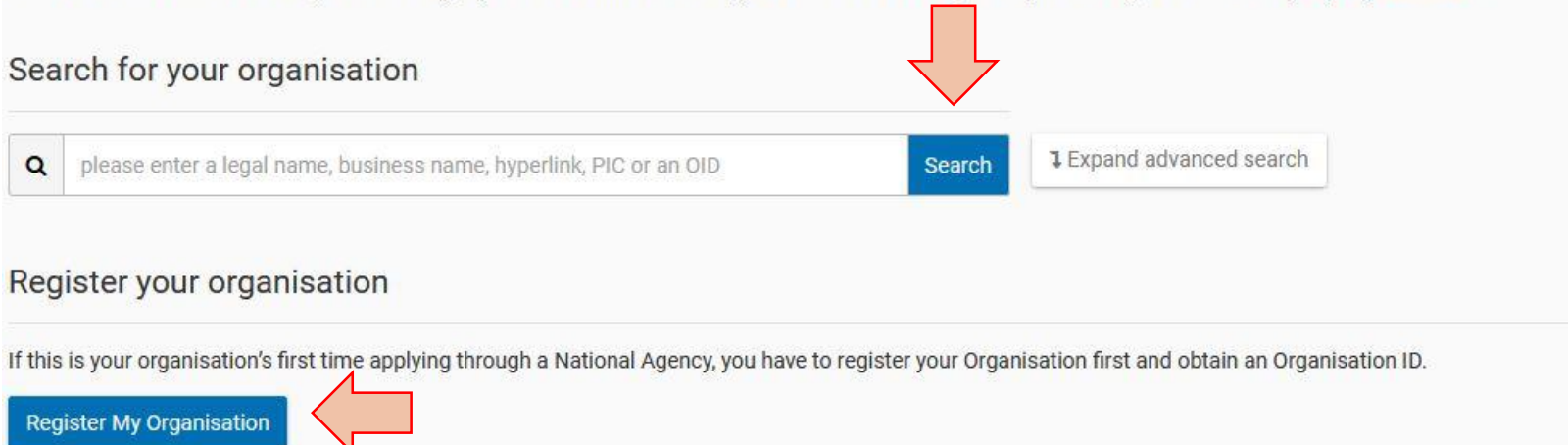

#### <u>Αναζήτηση κωδικού OID</u>

Εγγραφή φορέα στο ORS

#### **Register My Organisation**

Ανοίγει δρόμους, αλλάζει ζωές.

× Your form is not complete, please check the red marks

| Content Menu <                | Organisation data |                |
|-------------------------------|-------------------|----------------|
| X Organisation data           | A                 | The data con   |
| 🗙 Legal address               | -                 | Solidarity Cor |
| X Organisation Contact Person |                   |                |
| 🗙 Users                       |                   |                |
| 03013                         |                   |                |

#### Organisation Data

Το Organisation Registration System παρέχει ένα μοναδικό αναγνωριστικό (Organisation ID ή OID) για κάθε οργανισμό που σκοπεύει να υποβάλει αίτηση για διαπίστευση ή για επιχορήγηση στο πρόγραμμα Erasmus+

Erasmus+ Εγγραφή στο Organisation Registration System

- Επίσημη ονομασία φορέα
- Νομική μορφή
- Χώρα, Περιφέρεια εγκατάστασης

### <u>Legal Address</u>

Επίσημη έδρα του φορέα

### Organisation Contact person

 Στοιχεία επικοινωνίας του ατόμου που έχει οριστεί υπεύθυνος επικοινωνίας για τον φορέα

#### <u>Users</u>

• Στοιχεία ατόμου/ατόμων με πρόσβαση στο ORS

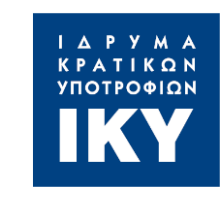

## Το πεδίο ανάρτησης των αρχείων θα

Erasmus+

Ανοίγει δρόμους, αλλάζει ζωές.

Το Organisation Registration System παρέχει ένα μοναδικό αναγνωριστικό (Organisation ID ή OID) για κάθε οργανίσμό που σκοπεύει να υποβάλει αίτηση για διαπίστευση ή για επιχορήγηση στο πρόγραμμα Érasmus+

### Ανάρτηση Νομιμοποιητικών εγγράφων

- Πραγματοποιείται μετά την υποβολή των στοιχείων και είναι απαραίτητη για την επικύρωση του φορέα από την Ε.Μ.
- ενεργοποιηθεί μετά την υποβολή των στοιχείων του φορέα.
- Τα έγγραφα που πρέπει να αναρτηθούν περιγράφονται στη συμπληρωματική Εθνική πρόσκληση.

### Έντυπο Νομικής Οντότητας

**Εγγραφή στο Organisation Registration System** 

Συνοδεύεται απαραιτήτως από καταστατικό

### Δελτίο Τραπεζικών Στοιχείων

Συνοδεύεται από έγγραφο κίνησης λογαριασμού για εξακρίβωση του IBAN.

### Μορφή νομιμοποιητικών εγγράφων

- Σκαναρισμένα πρωτότυπα ή σκαναρισμένα φωτοαντίγραφα από το πρωτότυπο.
- Έκδοση εντός τριμήνου ή αναγραφή περιόδου ισχύος

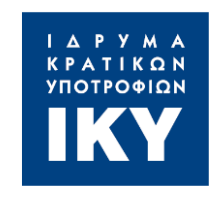

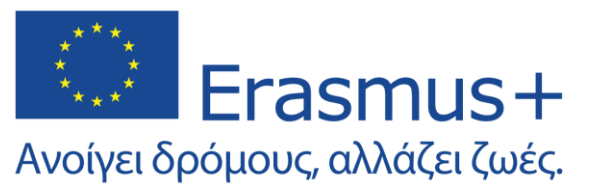

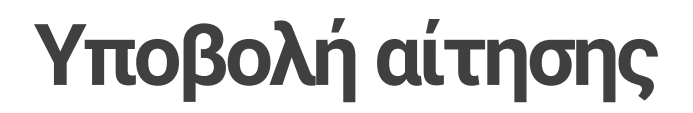

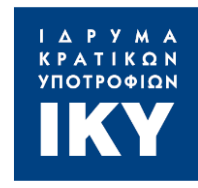

### KA121

#### Accredited projects for mobility of learners and staff

Σχέδια που υποβάλλονται από φορείς που έχουν λάβει τη Διαπίστευση Erasmus+

### KA122

Short-term projects for mobility of leaners and staff

Σχέδια Κινητικότητας για Φορείς που δεν έχουν λάβει Διαπίστευση Erasmus+

Καταληκτική ημερομηνία και ώρα υποβολής

23 Φεβρουαρίου 2022 - 13:00 ώρα Ελλάδος

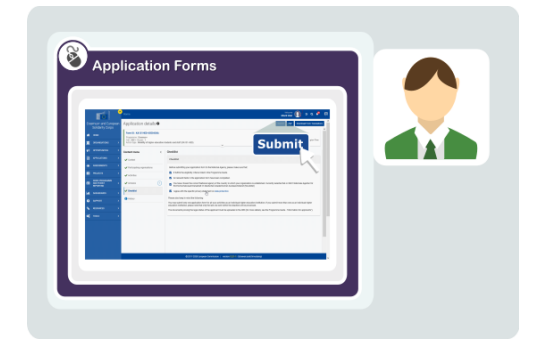

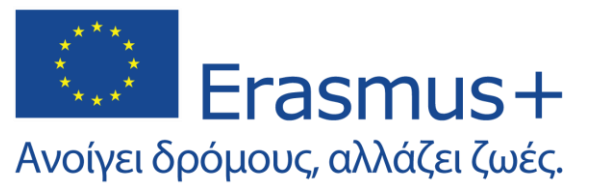

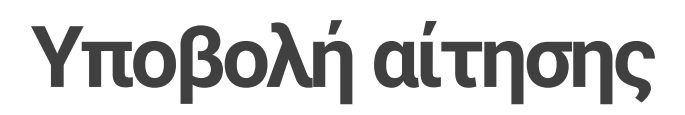

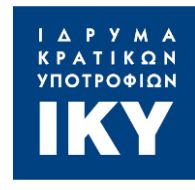

### Τροποποίηση στοιχείων - Τεχνική αδυναμία υποβολής

Τροποποίηση στοιχείων μόνο μέχρι την καταληκτική ημερομηνία και ώρα
Έλεγχος προθεσμίας στην πλατφόρμα

Σε περίπτωση μη δυνατότητας υποβολής για τεχνικούς λόγους:

- Ενημέρωση ΕΜ εντός 2 ωρών
- Αποστολή αίτησης εντός 2 ωρών στο erasmusplus@iky.gr

Αποφύγετε την υποβολή κατά την τελευταία ημέρα και ώρα !

#### <u>Link για την υποβολή αιτήσεων</u>

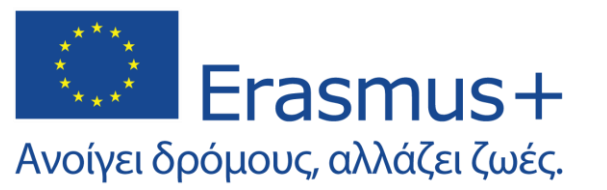

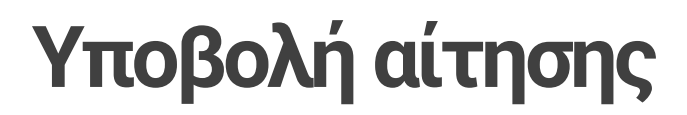

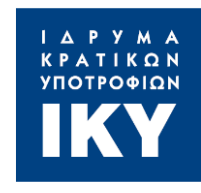

### Περιεχόμενο αιτήσεων

#### Κανένας άλλος οργανισμός ή εξωτερικά άτομα δεν μπορούν να <u>πληρωθούν</u> για τη σύνταξη της αίτησης

Κατόπιν επιτυχούς υποβολής θα ακολουθήσουν οι εξής διαδικασίες:

- 1. Έλεγχος επιλεξιμότητας
- 2. Έλεγχος πολλαπλής υποβολής αιτήσεων
- 3. Ποιοτική αξιολόγηση
- 4. Επικύρωση οργανισμών
- 5. Έλεγχος διπλής χρηματοδότησης
- 6. Έκδοση απόφασης χρηματοδότησης
- 7. Έλεγχος οικονομικής επάρκειας και επιχειρησιακής ικανότητας
- 8. Ανακοίνωση αποτελεσμάτων

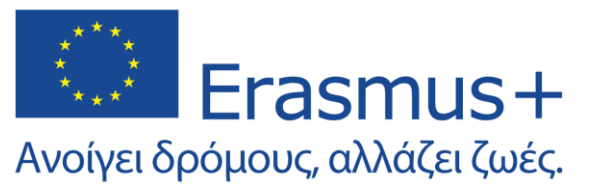

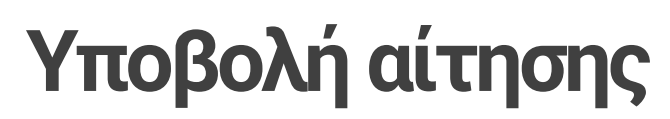

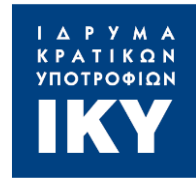

### Συμπλήρωση της αίτησης ΚΑ121 και ΚΑ122

#### **Opportunities for Erasmus+**

Welcome to the Erasmus+ Applications. Here you can apply for one or more of the actions supported by the Erasmus+ Programme and managed by the Erasmus+ National Agencies. Below you can browse applications by field of opportunity or key action.

Before starting your application, please check if your organisation has a unique Organisation ID that is required to participate in Erasmus+ actions managed by National Agencies. You can search for your Organisation ID or register a new organisation using the Erasmus+ and European Solidarity Corps platform: Search for an organisation

If you are interested in applying for Erasmus+ actions managed by the Education, Audiovisual and Culture Executive Agency, please visit: EACEA Funding Opportunities 🗹

To apply for Erasmus accreditation in youth (KA150), please visit this page 🗹

#### FIELD OF OPPORTUNITY

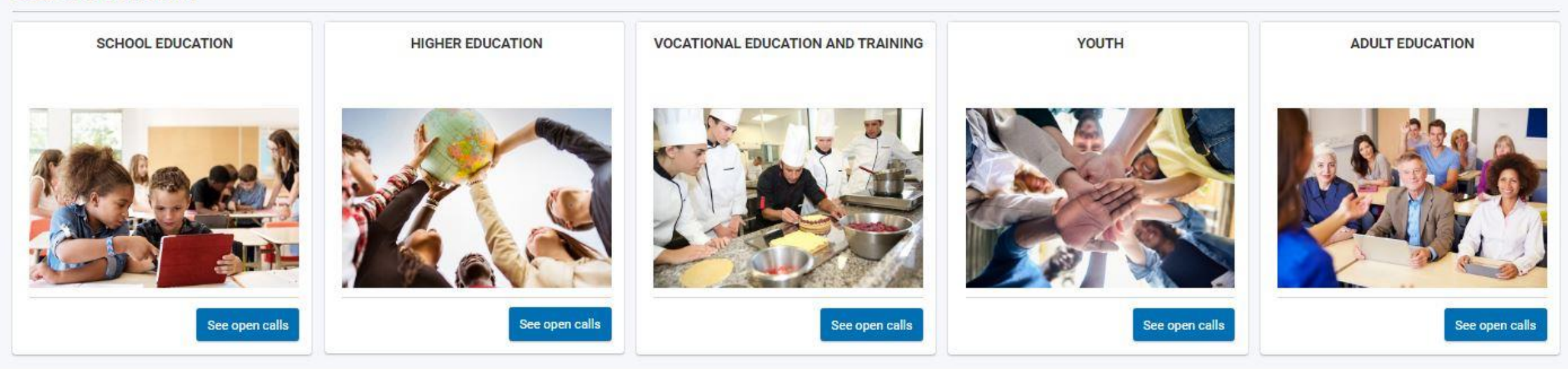

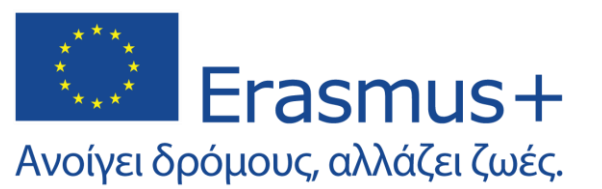

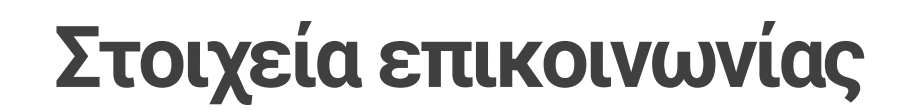

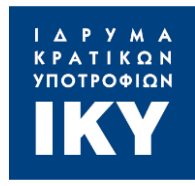

### KA1 - VET Team

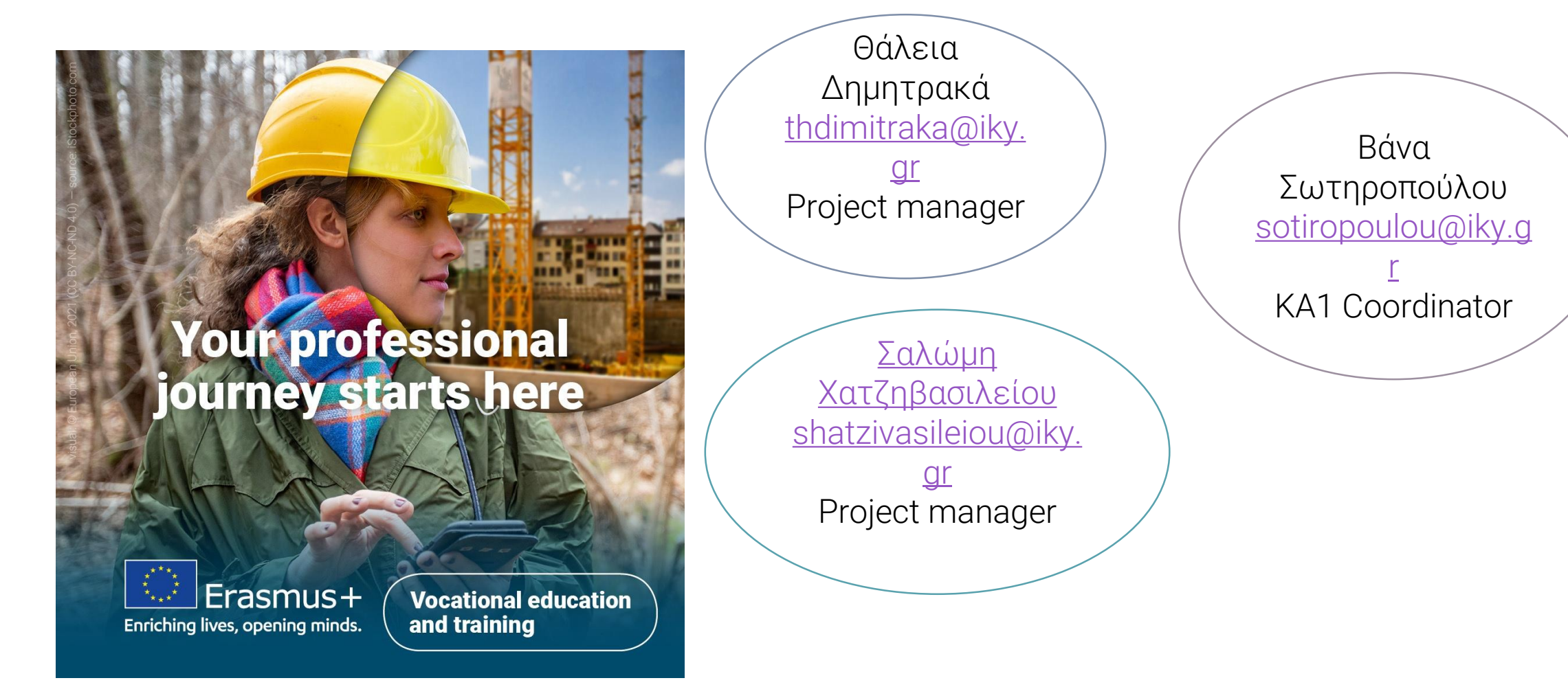

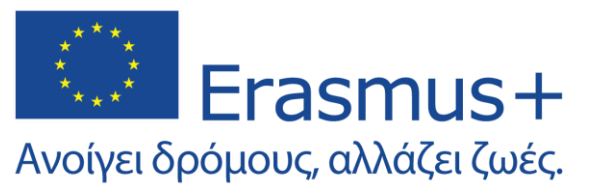

## Στοιχεία επικοινωνίας

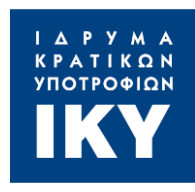

#### ΚΑ1 – ΣΧΟΛΙΚΗ ΕΚΠΑΙΔΕΥΣΗ

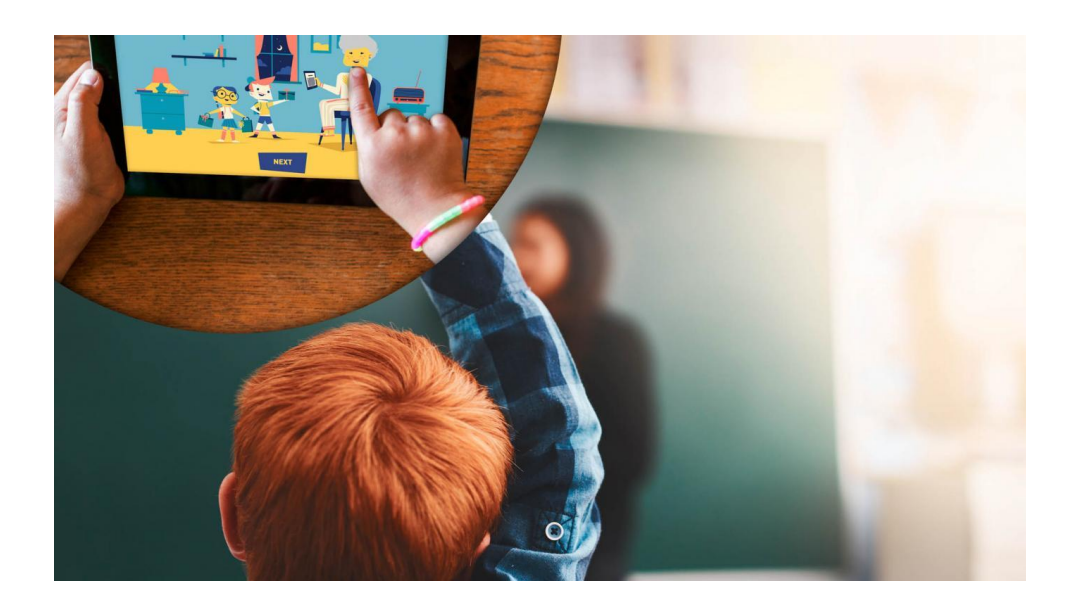

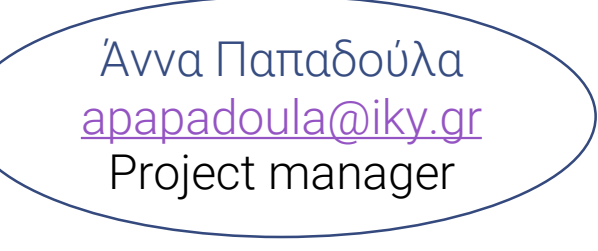

Άννα Στεργίου astergiou@iky.gr Project manager Project manager

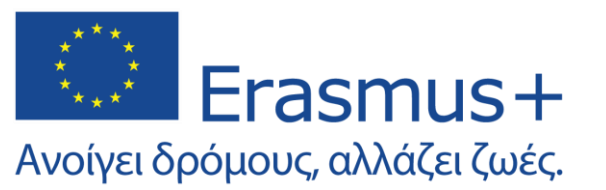

### Στοιχεία επικοινωνίας

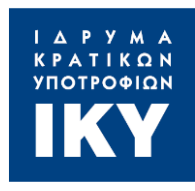

#### ΚΑΊ – ΕΚΠΑΙΔΕΥΣΗ ΕΝΗΛΙΚΩΝ

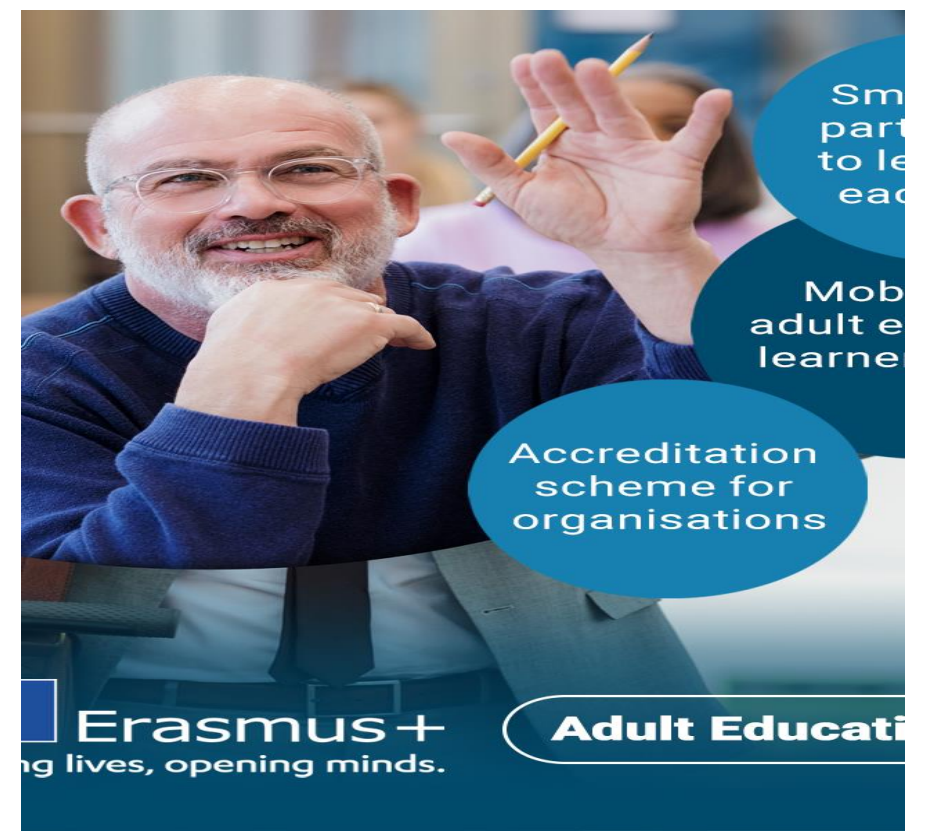

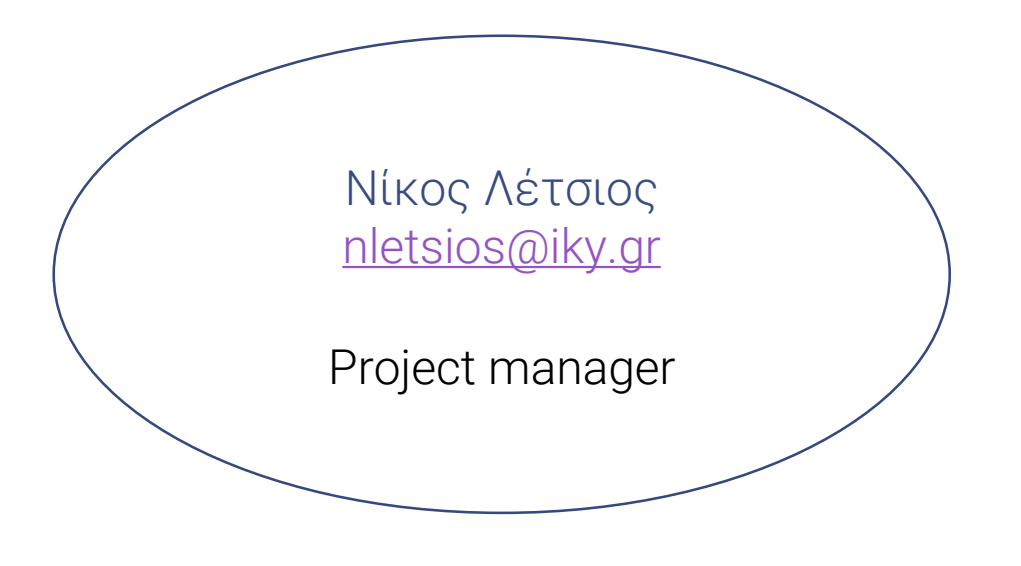